# Kontrolka typu Data i godzina – przykład definicji kontrolki za pomocą C#

#### Uwaga

Należy pamiętać, aby na zakładce "Schemat obiegu" na etapie, na którym ma się odbyć inicjalizacja, na zakładce "Kontrolki" zaznaczyć parametr "Inicjalizacja SQL/C#" przy danej kontrolce i aby zapisać wszystkie wprowadzone zmiany za

pomocą przycisku

[Zapisz] .

### Właściwość: Value

- Opis: Właściwość umożliwia odczyt wprowadzonej do kontrolki daty i godziny oraz zainicjowanie kontrolki datą i godziną.
- Definicja: Globals.MainFrame.<identyfikator kontrolki</li>
   Data i godzina>.Value
- Typ: DateTime?
- Dostęp: Zapis/Odczyt

## Przyklad Zainicjowanie kontrolki aktualną datą:

Globals.MainFrame.DateTime1.Value = DateTime.Now;

Zainicjowanie kontrolki aktualną datą przedstawiono w poniższym filmach:

Film Wprowadzanie kodu i kompilacja

https://pomoc.comarch.pl/dms/wp-content/uploads/2024/06/datash
arpdobr.mp4

Dodawanie nowego dokumentu – w kontrolce "Aktualna data" widoczna jest data zainicjowana za pomocą C#:

https://pomoc.comarch.pl/dms/wp-content/uploads/2024/06/datapr zyk.mp4

# Kontrolka typu Dokument elekroniczny – przykłady definicji kontrolki za pomocą C#

Uwaga

Należy pamiętać, aby na zakładce "Schemat obiegu" na etapie, na którym ma się odbyć inicjalizacja, na zakładce "Kontrolki" zaznaczyć parametr "Inicjalizacja SQL/C#" przy danej kontrolce i aby zapisać wszystkie wprowadzone zmiany za pomocą przycisku [Zapisz].

Kontrolka "Dokument elektroniczny" posiada identyfikatory

numeryczne i tekstowe.

Jeżeli kontrolka współpracuje z systemem ERP: XL, Altum, Optima, domyślnie ustawiane są identyfikatory numeryczne.

W przypadku współpracy z systemem CEE używane są identyfikatory tekstowe.

### Właściwość: Id

- Opis: Właściwość umożliwia odczytanie i ustawienie numerycznego identyfikatora dokumentu kontrolki elektronicznej.
- Definicja: Globals.MainFrame.<identyfikator kontrolki elektronicznej>.Id
- Typ: int?
- Dostęp: Zapis/Odczyt

### Właściwość: IdType

- Opis: Właściwość umożliwia odczytanie i ustawienie typu dokumentu kontrolki elektronicznej dla systemów ERP posiadających numeryczne identyfikatory typów dokumentów (ERP XL, ERP Optima, ERP Altum).
- Definicja: Globals.MainFrame.<identyfikator kontrolki elektronicznej>.IdType
- Typ: int?
- Dostęp: Zapis/Odczyt

Przyklad<br/>Przykład 1:

Zainicjowanie kontrolki dokumentem ERP o identyfikatorze 5024

## i typie 1521:

Globals.MainFrame.ERPDocument1.Id = 5024; Globals.MainFrame.ERPDocument1.IdType = 1521;

|                                                                                                    | _ 🗆 ×                 | 4.1.1                                     |                        | Administrator 🗕 🗆 : |
|----------------------------------------------------------------------------------------------------|-----------------------|-------------------------------------------|------------------------|---------------------|
|                                                                                                    | €) (₽)                | Ē                                         |                        |                     |
| Uwaga!Zmiana nazwy kontrolek może spowodować nieprawidłowe działanie wyrażenia.                                                                                         | $\bigcirc$ $\bigcirc$ |                                           |                        |                     |
| <pre>1 // Use the Globals object to access variables from the DMS workflow card 2 Globals.MainFrame.ERPDocument1.Id = 5024; Globals.MainFrame.ERPDocument1.IdType</pre> | - 1521.               | Kontrolki                                 |                        |                     |
|                                                                                                    | nype - 1521,          | 🕑 Szukaj                                  | ×                      | ⓓ ↑ ↓ 🕞 🕂 ▾         |
|                                                                                                    |                       | ZAKŁADKA 1                                |                        |                     |
|                                                                                                    |                       | Dokument elektroniczny                    |                        |                     |
|                                                                                                    |                       | Nazwa wyświetlana                         | Dokument elektroniczny |                     |
|                                                                                                    |                       | Nazwa (identufikator)                     | ERPDocument1           |                     |
|                                                                                                    |                       |                                           |                        |                     |
|                                                                                                    |                       | Тур                                       | Faktura zakupu         | ~                   |
|                                                                                                    |                       | Prezentuj na całej szerokości             |                        |                     |
|                                                                                                    |                       | Ustaw kontrolkę na początku<br>wiersza    |                        |                     |
|                                                                                                    |                       | Pokaż na liście                           |                        |                     |
|                                                                                                    | Inicjowanie wartości  |                                           |                        |                     |
|                                                                                                    |                       | Inicjowanie                               | C# Script              | ~                   |
|                                                                                                    |                       |                                           | Pokaż Usuń             |                     |
|                                                                                                    |                       | Inicjuj przy każdym otwarciu<br>dokumentu |                        |                     |
| Kompilacja skryptu zakończyła się sukcesem.                                                                                                    | Zamknij               | Zmiana wartości (Obserwator               | )                      |                     |

Zainicjowanie kntrolki typu Dokument elektroniczny – po pomyślnej kompilacji

Poniższy film przedstawia zainicjowanie kontrolki typu Dokument elektroniczny podczas tworzenia nowego dokumentu:

Film

Podczas dodawania nowego dokumentu dokument o zdefiniowanym id i należący do wybranego typu zostaje automatycznie dodany do kontrolki typu Dokument elektroniczny:

https://pomoc.comarch.pl/dms/wp-content/uploads/2024/06/Inic-d

### Właściwość: IdText

- Opis: Właściwość umożliwia odczytanie i ustawienie tekstowego identyfikatora dokumentu kontrolki elektronicznej.
- Definicja: Globals.MainFrame.<identyfikator kontrolki elektronicznej>.IdText
- Typ: string
- Dostęp: Zapis/Odczyt

### Właściwość: IdTextType

- Opis: Właściwość umożliwia odczytanie i ustawienie tekstowego typu dokumentu kontrolki elektronicznej.
- Definicja: Globals.MainFrame.<identyfikator kontrolki elektronicznej>.IdTextType
- Typ: string
- Dostęp: Zapis/Odczyt

### Właściwość:IdTextCategory

- Opis: Właściwość umożliwia odczytanie i ustawienie konfiguracji dokumentu kontrolki elektronicznej.
- Definicja: Globals.MainFrame.<identyfikator kontrolki elektronicznej>.IdTextCategory
- Typ: String
- Dostęp: Zapis/Odczyt

## Przyklad Przykład 2

Zainicjowanie kontrolki elektronicznej dokumentem z systemu CEE w którym wszystkie identyfikatory dokumentu są tekstowe:

```
Globals.MainFrame.ERPDocument1.IdText = "E97B3CE0-F719-44CD-
A473-54A59ABF20D5";
Globals.MainFrame.ERPDocument1.IdTextType =
"3EEC4A14-8263-4196-B721-CE7A61C12F45";
Globals.MainFrame.ERPDocument1.IdTextCategory =
"2C755635-6E2F-4995-A0DA-2A2257FAC2F9";
```

### Właściwość: Number

- Opis: Właściwość umożliwia odczytanie z kontrolki elektronicznej numeru dokumentu.
- Definicja: Globals.MainFrame.<identyfikator kontrolki elektronicznej>.Number
- Typ: String
- Dostęp: Odczyt

Przyklad Przykład 3:

Zainicjowanie kontrolki tekstowej numerem dokumentu ustawionym w kontrolce elektronicznej:

Globals.MainFrame.String1.Text=Globals.MainFrame.ERPDocument1. Number;

Dodatkowo w ramach pola "Kontrolki powiązane" wybrano kontrolkę "Dokument elektroniczny" (ERPDocument1). Film Definiowanie kontrolki typu Tekst "Numer dokumentu":

https://pomoc.comarch.pl/dms/wp-content/uploads/2024/06/elektr
-num.mp4

Uzupełnienie kontrolki "Numer dokumentu" numerem z kontrolki typu Dokument elektroniczny:

https://pomoc.comarch.pl/dms/wp-content/uploads/2024/06/elektr 2-num.mp4

# Kontrolka typu Komunikat – przykład definicji kontrolki za pomocą C#

Uwaga Należy pamiętać, aby zapisać wszystkie wprowadzone zmiany za pomocą przycisku [Zapisz].

Właściwość: Title
• Opis: Właściwość umożliwia ustawienie nagłówka

komunikatu niezależnie od treści nagłówka podanego w panelu właściwości kontrolki.

- **Definicja:** Globals.MainFrame.<identyfikator komunikatu>.Title
- Typ: string
- Dostęp: Odczyt/Zapis

## Właściwość: Message

- Opis: Właściwość umożliwia ustawienie treści komunikatu.
- Definicja: Globals.MainFrame.<identyfikator komunikatu>.Message
- Typ: string
- Dostęp: Odczyt/Zapis

## Właściwość: StopPropagation

- Opis: Po zamknięciu komunikatu, właściwość StopPropagation=true umożliwia blokadę przekazania dokumentu DMS do kolejnego etapu. Jeżeli dokument nie został jeszcze zapisany, właściwość pozwala na blokadę zapisu dokumentu.
- **Definicja:** Globals.MainFrame.<identyfikator komunikatu>.StopPropagation
- Typ: bool
- Dostęp: Odczyt/Zapis

wartości w kontrolce typu Tekst "Numer dokumentu" oraz blokada przekazania dokumentu do następnego etapu:

Po wprowadzeniu tekstu w kontrolce "Numer dokumentu" o identyfikatorze Stringl, zostanie wyświetlony komunikat.

Zostanie również zwolniona blokada przekazania dokumentu do kolejnego etapu (lub zapisu dokumentu, jeżeli dokument nie został jeszcze zapisany).

Usunięcie treści w kontrolce "Numer dokumentu" o identyfikatorze Stringl spowoduje ponowne wyświetlenie komunikatu i zablokowanie możliwości przekazania do kolejnego etapu.

```
if (Globals.MainFrame.String1.Text != null)
{
  Globals.MainFrame.Message1.Title = "Dokument do
  zatwierdzenia";
  Globals.MainFrame.Message1.Message = "Wprowadzono wartość.";
  Globals.MainFrame.Message1.StopPropagation = false;
  }
  else
  {
   Globals.MainFrame.Message1.Message = "Nie wprowadzono
  wartości.";
  Globals.MainFrame.Message1.StopPropagation = true;
  }
}
```

```
Dodatkowo w ramach pola "Kontrolki powiązane" wybrano kontrolkę "Numer dokumentu" (String1).
```

Film **Definiowanie kontrolki typu Komunikat**:

# https://pomoc.comarch.pl/dms/wp-content/uploads/2024/06/komuni kat-csharp-1.mp4

|                   |       | PROJ/5/6/2024          |   |                  |                              |                                      |
|-------------------|-------|------------------------|---|------------------|------------------------------|--------------------------------------|
| 合                 | nenty |                        |   |                  | Data utworzenia : 13-06-2024 |                                      |
| a                 | Dokur | Karta obiegu           |   |                  | ^                            | Przebieg                             |
| <b>1</b> 26       |       | Dokument elektroniczny |   | Numer dokumentu  |                              | Administrator<br>13.06.2024 10:09    |
| ⊒                 |       | Aktualna data          |   | Załącznik        |                              | ¥<br>Etan 1                          |
| <b>‡</b>          |       | Od kogo                | ~ | Data zakupu      | Komunikat X                  |                                      |
| /∭<br>/★          | >>    | Data otrzymania        |   | Termin płatności | Nie wprowadzono wartości.    | Uprawnienia do obecnego etapu 🗸      |
| <b>.2</b> ₀<br>∎1 |       | Tytuł maila            | ~ | Kontrahent       | ОК                           | Następny etap                        |
|                   |       | NIP                    |   | Wartość netto    |                              |                                      |
|                   |       | Stawka VAT (w %)       | 4 | Kwota VAT        | <b>A</b><br><b>V</b>         | Uprawnieni do wybranego etapu        |
|                   |       | Wartość brutto         | 4 | Do wiadomości    |                              | Typ Wartość                          |
|                   |       |                        | * |                  | - 100% +                     | Osoby uprawnione do następnego etapu |

Komunikat wyświetlony po zapisani dokumentu, gdy nie wprowadzono wartości w kontrolce "Numer dokumentu" – po prawej widoczny symbol blokady przekazania do następnego etapu

#### Film

Komunikat widoczny po kliknięciu w symbol blokady przekazania dokumentu, a nastepnie: komunikat widoczny po wprowadzeniu wartości w kontrolce "Numer dokumentu" oraz zwolnienie blokady przekazania do następnego etapu:

https://pomoc.comarch.pl/dms/wp-content/uploads/2024/06/komuni katy-po-wprowadzeniu.mp4

# Kontrolka typu Kontrahent – przykłady definicji kontrolki za pomocą C#

Uwaga

Należy pamiętać, aby na zakładce "Schemat obiegu" na etapie, na którym ma się odbyć inicjalizacja, na zakładce "Kontrolki" zaznaczyć parametr "Inicjalizacja SQL/C#" przy danej kontrolce i aby zapisać wszystkie wprowadzone zmiany za pomoca przycisku **[Zapisz]**.

Kontrolka **"Kontrahent"** posiada **identyfikatory numeryczne i tekstowe**.

Jeżeli kontrolka współpracuje z systemem ERP: XL, Altum, Optima, domyślnie ustawiany jest identyfikator numeryczny (Id).

W przypadku współpracy z systemem CEE używane są identyfikatory tekstowe (IdText).

### Właściwość: Id

- Opis: Właściwość umożliwia odczytanie i ustawienie tekstowego identyfikatora kontrahenta dla systemu CEE.
- Definicja: Globals.MainFrame.<identyfikator kontrolki kontrahent>.Id
- Typ: int?
- Dostęp: Odczyt/Zapis

Przyklad

Zainicjowanie kontrolki Kontrahent kontrahentem o identyfikatorze 1:

Globals.MainFrame.ERPContractor1.Id = 1;

Film

https://pomoc.comarch.pl/dms/wp-content/uploads/2024/06/kontra hent-csharp-id.mp4

Poniższy film przedstawia zainicjowanie kontrolki typu Kontrahent podczas tworzenia nowego dokumentu:

Film

https://pomoc.comarch.pl/dms/wp-content/uploads/2024/06/kontra hent-przypisany-csharp.mp4

## Właściwość: IdText

- Opis: Właściwość umożliwia odczytanie i ustawienie tekstowego identyfikatora kontrahenta dla systemu CEE.
- Definicja: Globals.MainFrame.<identyfikator kontrolki kontrahent>.IdText
- Typ: string
- Dostęp: Odczyt/Zapis

Przyklad Zainicjowanie kontrolki Kontrahent kontrahentem o identyfikatorze tekstowym:

Globals.MainFrame.ERPContractor1.IdText
"C14ECF1A-3076-45BC-9A86-12A116A40161";

### Właściwość: Shortcut

 Opis: Właściwość umożliwia odczytanie skrótu kontrahenta ustawionego na kontrolce.

=

=

- Definicja: Globals.MainFrame.<identyfikator kontrolki kontrahent>.Shortcut
- Typ: string
- Dostęp: Odczyt

Przyklad

Zainicjowanie kontrolki typu Tekst "Skrót kontrahenta" za pomocą kontrolki typu Kontrahent:

Globals.MainFrame.String2.Text
Globals.MainFrame.ERPContractor1.Shortcut;

Dodatkowo w ramach pola "Kontrolki powiązane" wybrano kontrolkę "Kontrahent" (ERPContractor1).

Film

https://pomoc.comarch.pl/dms/wp-content/uploads/2024/06/skrotk
ontwlasc.mp4

Uzupełnienie kontrolki "Skrót kontrahenta" nazwą z kontrolki typu Kontrahent:

https://pomoc.comarch.pl/dms/wp-content/uploads/2024/06/skrotk
ontr2.mp4

# Kontrolka typu Liczba całkowita – przykłady definicji kontrolki za pomocą C#

Uwaga

Przed kompilacją skryptów C# na komputerze z IIS należy **nadać** użytkownikowi IIS\_IUSRS prawo zapisu do katalogu .scriptcs\_cache

Uwaga

Należy pamiętać, aby na zakładce "Schemat obiegu" na etapie, na którym ma się odbyć inicjalizacja, na zakładce "Kontrolki" zaznaczyć parametr "Inicjalizacja SQL/C#" przy danej kontrolce i aby zapisać wszystkie wprowadzone zmiany

[Zapisz]

za pomocą przycisku 💙

### Właściwość: Value

- Opis: Właściwość umożliwia odczytanie i ustawienie wartości kontrolki.
- Definicja: Globals.MainFrame.<identyfikator kontrolki typu liczba całkowita>.Value
- Typ: int?
- Dostęp: Odczyt/Zapis

## Przyklad Zainicjowanie kontrolki typu Liczba całkowita:

Globals.MainFrame.Int1.Value = 9485;

Zainicjowanie kontrolki wybraną liczbą przedstawiono w poniższych filmach:

Film Wprowadzanie kodu i kompilacja:

https://pomoc.comarch.pl/dms/wp-content/uploads/2024/09/liczba csharp.mp4

Dodawanie nowego dokumentu – w kontrolce "Numer kolejny" widoczna jest liczba zainicjowana za pomocą C#:

https://pomoc.comarch.pl/dms/wp-content/uploads/2024/09/nowydo
kliczcalk.mp4

Rozpoczynasz pracę z Comarch DMS i chcesz dowiedzieć się, jak korzystać z programu? A może masz już podstawową wiedzę o Comarch DMS i chcesz dowiedzieć się więcej? Powrót do początku artykułu

# Kontrolka typu Liczba rzeczywista – przykłady definicji kontrolki za pomocą C#

Uwaga

Przed kompilacją skryptów C# na komputerze z IIS należy **nadać** użytkownikowi IIS\_IUSRS prawo zapisu do katalogu .scriptcs\_cache

Uwaga Należy pamiętać, aby na zakładce "Schemat obiegu" na etapie, na którym ma się odbyć inicjalizacja, na zakładce "Kontrolki" zaznaczyć parametr "Inicjalizacja SQL/C#" przy danej kontrolce i aby zapisać wszystkie wprowadzone zmiany za pomocą przycisku **[Zapisz]**.

Właściwość: Value

 Opis: Właściwość umożliwia odczytanie i ustawienie wartości kontrolki. Uwaga

Zakres wartości zmiennej należy do przedziału od: -3.4 x 1038 do: + 3.4 x 1038

- Definicja: Globals.MainFrame.<identyfikator kontrolki typu liczba rzeczywista>.Value
- Typ: float?
- Dostęp: Odczyt/Zapis

```
Przyklad
Zainicjowanie wybraną liczbą kontrolki typu Liczba
rzeczywista:
```

```
Globals.MainFrame.Real1.Value = (float)5876.47;
```

Zainicjowanie kontrolki aktualną datą przedstawiono w poniższych filmach:

Film **Wprowadzanie kodu i kompilacja**:

https://pomoc.comarch.pl/dms/wp-content/uploads/2024/09/liczba
rzeczcsharp.mp4

Dodawanie nowego dokumentu – w kontrolce "Liczba rzeczywista" widoczna jest liczba zainicjowana za pomocą C#:

https://pomoc.comarch.pl/dms/wp-content/uploads/2024/09/liczba
rzeczywistacsharp.mp4

Rozpoczynasz pracę z Comarch DMS i chcesz dowiedzieć się, jak korzystać z programu? A może masz już podstawową wiedzę o Comarch DMS i chcesz dowiedzieć się więcej?

Sprawdź Szkolenia Comarch DMS!

Powrót do początku artykułu

# Kontrolka typu Liczba stałoprzecinkowa – przykłady definicji kontrolki za pomocą C#

Uwaga Przed kompilacją skryptów C# na komputerze z IIS należy **nadać** użytkownikowi IIS\_IUSRS prawo zapisu do katalogu .scriptcs\_cache

Uwaga Należy pamiętać, aby na zakładce "Schemat obiegu" na etapie, na którym ma się odbyć inicjalizacja, na zakładce "Kontrolki" zaznaczyć parametr "Inicjalizacja SQL/C#" przy danej kontrolce i aby zapisać wszystkie wprowadzone zmiany

za pomocą przycisku

```
[Zapisz] .
```

Właściwość: Value

 Opis: Właściwość umożliwia odczytanie i ustawienie wartości kontrolki.

Uwaga

Typ stałoprzecinkowy zdefiniowany w kompilatorze DMS posiada 6 miejsc po przecinku. Aby liczba wyświetlana była z 1,2,3,4,5 lub 6 miejscami po przecinku należy wybrać właściwą wartość na definicji kontrolki typu Liczba stałoprzecinkowa w ramach pola "Liczba miejsc po przecinku, do której będzie zaokrąglana wartość" i zapisać zmiany – domyślnie liczba jest zaokrąglana do dwóch miejsc po przecinku

- Definicja: Globals.MainFrame.<identyfikator kontrolki typu liczba stałoprzecinkowa>.Value
- Typ: decimal?
- Dostęp: Odczyt/Zapis

## Przyklad Zainicjowanie kontrolki typu Liczba stałoprzecinkowa:

Globals.MainFrame.Decimal1.Value = (decimal)56789.365489;

Zainicjowanie kontrolki wybraną liczbą przedstawiono w poniższych filmach (w polu: "Liczba miejsc po przecinku, do której będzie zaokrąglana wartość" wybrano wartość "6"):

## Film Wprowadzanie kodu i kompilacja:

https://pomoc.comarch.pl/dms/wp-content/uploads/2024/09/lstal2
.mp4

Dodawanie nowego dokumentu – w kontrolce "Wartość 1" widoczna jest liczba zainicjowana za pomocą C#:

https://pomoc.comarch.pl/dms/wp-content/uploads/2024/09/lstal3
.mp4

Rozpoczynasz pracę z Comarch DMS i chcesz dowiedzieć się, jak korzystać z programu? A może masz już podstawową wiedzę o Comarch DMS i chcesz dowiedzieć się więcej?

<u>Sprawdź Szkolenia Comarch DMS!</u>

Powrót do początku artykułu

# Kontrolka typu Lista – przykłady definicji kontrolki za pomocą C#

Uwaga

Należy pamiętać, aby na zakładce "Schemat obiegu" na etapie, na którym ma się odbyć inicjalizacja, na zakładce "Kontrolki" zaznaczyć parametr "Inicjalizacja SQL/C#" przy danej kontrolce i aby zapisać wszystkie wprowadzone zmiany za

pomocą przycisku 🔍 [Zapisz] .

Kontrolka "Lista" posiada identyfikatory numeryczne i tekstowe.

Rodzaj używanego identyfikatora zależy od właściwości "Rodzaj identyfikatora", którą ustawia się na definicji danej kontrolki typu Lista.

| Lista                                                                                                    |                                                                                             |        |
|----------------------------------------------------------------------------------------------------|---------------------------------------------------------------------------------------------|--------|
|                                                                                                    |                                                                                             |        |
| Nazwa wyświetlana                                                                                                    | Lista                                                                                       |        |
| Nazwa (identyfikator)                                                                                                    | List1                                                                                       |        |
| Prezentuj na całej szerokości                                                                                                    |                                                                                             |        |
| Ustaw kontrolkę na początku<br>wiersza                                                                                                    |                                                                                             |        |
| Pokaż na liście                                                                                                    |                                                                                             |        |
|                                                                                                    |                                                                                             |        |
| Inicjowanie wartości i zmiana v                                                                                                    | wartości (obserwator)                                                                       |        |
| Inicjowanie wartości i zmiana v<br>Inicjowanie                                                                                              | vartości (obserwator)<br>C# Script                                                          | ~      |
| Inicjowanie wartości i zmiana v<br>Inicjowanie<br>Rodzaj identyfikatora                                                                     | vartości (obserwator)<br>C# Script<br>Int                                                   | ~<br>~ |
| Inicjowanie wartości i zmiana v<br>Inicjowanie<br>Rodzaj identyfikatora                                                                     | vartości (obserwator)<br>C# Script<br>Int<br>Int                                            | ~      |
| Inicjowanie wartości i zmiana v<br>Inicjowanie<br>Rodzaj identyfikatora<br>Inicjuj przy każdym otwarciu<br>dokumentu                        | Vartości (obserwator) C# Script Int Int Text                                                | *<br>* |
| Inicjowanie wartości i zmiana v<br>Inicjowanie<br>Rodzaj identyfikatora<br>Inicjuj przy każdym otwarciu<br>dokumentu<br>Kontrolki powiązane | Vartości (obserwator)          C# Script         Int         Int         Text         Dodaj | ~      |

Pole "Rodzaj identyfikatora" na definicji kontrolki typu Lista

#### Metoda: AddItem

- Opis: Metoda umożliwia dodanie nowej pozycji w ramach kontrolki typu Lista.
- 1. Dla właściwości "Rodzaj identyfikatora" = Int
  - Definicja: byte Globals.MainFrame.<identyfikator

kontrolki typu Lista>.AddItem (int, string)

Przyklad Zainicjowanie kontrolki typu Lista (gdy "Rodzaj identyfikatora" = Int):

Globals.MainFrame.List1.AddItem(1,"Poczta");

Globals.MainFrame.List1.AddItem(2,"Kurier");

Globals.MainFrame.List1.AddItem(3,"Odbiór osobisty");

Zainicjowanie kontrolki wybranymi pozycjami przedstawiono w poniższych filmach:

## Film Wprowadzanie kodu i kompilacja:

https://pomoc.comarch.pl/dms/wp-content/uploads/2024/09/listid
.mp4

Dodawanie nowego dokumentu – w kontrolce "Sposób dostawy" po kliknięciu w kontrolkę widoczna jest lista zainicjowana za pomocą C#:

https://pomoc.comarch.pl/dms/wp-content/uploads/2024/09/listid
2.mp4

- 2. Dla właściwości "Rodzaj identyfikatora" = Text
  - Definicja: byte Globals.MainFrame.<identyfikator kontrolki typu Lista>.AddItem (string, string)

Przyklad
Zainicjowanie kontrolki typu Lista (gdy "Rodzaj
identyfikatora" = Text):

Globals.MainFrame.List1.AddItem("1","Samochód");

Globals.MainFrame.List1.AddItem("2","Pociąg");

Globals.MainFrame.List1.AddItem("3","Autobus");

Zainicjowanie kontrolki wybranymi pozycjami przedstawiono w poniższych filmach:

## Film **Wprowadzanie kodu i kompilacja:**

https://pomoc.comarch.pl/dms/wp-content/uploads/2024/09/listte
xt1.mp4

Dodawanie nowego dokumentu – w kontrolce "Rodzaj transportu" po kliknięciu w kontrolkę widoczna jest lista zainicjowana za pomocą C#:

https://pomoc.comarch.pl/dms/wp-content/uploads/2024/09/listte
xt2.mp4

Zwracane wyniki:

- 0 element został dodany do kolekcji
- 1 identyfikator elementu już istnieje w kolekcji
- 2 niewłaściwy typ identyfikatora dodawanej pozycji
- 3 błąd dodawania pozycji

### Metoda: Clear

- Opis: Metoda usuwa wszystkie pozycje listy.
- Definicja: void Globals.MainFrame.<identyfikator kontrolki typu Lista>.Clear()

Przyklad

Zainicjowanie kontrolki typu Lista – w poniższym przykładzie operator chce zachować w zapytaniu wcześniej dodane pozycje, ale nie powinny być dostępne na dokumencie – natomiast zamiast nich mają być wyświetlane dwie nowe pozycje – "Tramwaj" i "Samolot":

```
Globals.MainFrame.List1.AddItem("1","Samochód");
Globals.MainFrame.List1.AddItem("2","Pociąg");
Globals.MainFrame.List1.AddItem("3","Autobus");
Globals.MainFrame.List1.Clear();
Globals.MainFrame.List1.AddItem("4","Tramwaj");
Globals.MainFrame.List1.AddItem("5","Samolot");
```

Zainicjowanie kontrolki typu Lista wybranymi pozycjami przedstawiono w poniższych filmach:

Film Wprowadzanie kodu i kompilacja:

Operator modyfikuje istniejące zapytanie dodając następujący kod:

```
Globals.MainFrame.List1.Clear();
Globals.MainFrame.List1.AddItem("4","Tramwaj");
Globals.MainFrame.List1.AddItem("5","Samolot");
```

https://pomoc.comarch.pl/dms/wp-content/uploads/2024/09/listcl ear1.mp4 Dodawanie nowego dokumentu – w kontrolce "Rodzaj transportu" widoczna jest lista zainicjowana za pomocą C# – pierwsze trzy pozycje listy z zapytania nie są dostępne, ponieważ zastosowano metodę "Clear":

https://pomoc.comarch.pl/dms/wp-content/uploads/2024/09/listcl
ear2.mp4

#### Metoda: SetSelectedItem

- Opis: Metoda ustawia wskazaną pozycję w kontrolce lista.
- 1. Dla właściwości "Rodzaj identyfikatora" = Int
  - Definicja: byte Globals.MainFrame.<identyfikator kontrolki typu Lista>.SetSelectedItem (int)

Przyklad

Zainicjowanie kontrolki typu Lista (gdy "Rodzaj identyfikatora" = Int), a w kontrolce typu Lista ma być domyślnie wyświetlana wartość "Kurier"

```
Globals.MainFrame.List1.AddItem(1,"Poczta");
Globals.MainFrame.List1.AddItem(2,"Kurier");
Globals.MainFrame.List1.AddItem(3,"Odbiór osobisty");
Globals.MainFrame.List1.SetSelectedItem(2);
```

Zainicjowanie kontrolki wybranymi pozycjami przedstawiono w poniższych filmach:

Film Wprowadzanie kodu i kompilacja:

https://pomoc.comarch.pl/dms/wp-content/uploads/2024/09/select
editemset-lista-1.mp4

Dodawanie nowego dokumentu – w kontrolce "Sposób dostawy" po kliknięciu w kontrolkę widoczna jest lista zainicjowana za pomocą C# – z domyślnie wyświetlaną wartością "Kurier":

https://pomoc.comarch.pl/dms/wp-content/uploads/2024/09/select
editemset-lista-2.mp4

- 2. Dla właściwości "Rodzaj identyfikatora" = Text
  - Definicja: byte Globals.MainFrame.<identyfikator kontrolki typu Lista>.SetSelectedItem(string)

Przyklad Zainicjowanie kontrolki typu Lista (gdy "Rodzaj identyfikatora" = Text):

Globals.MainFrame.List1.AddItem("1","Samochód");

Globals.MainFrame.List1.AddItem("2","Pociąg");

```
Globals.MainFrame.List1.AddItem("3","Autobus");
Globals.MainFrame.List1.SetSelectedItem("1");
```

Zainicjowanie kontrolki wybranymi pozycjami przedstawiono w poniższych filmach:

Film Wprowadzanie kodu i kompilacja:

https://pomoc.comarch.pl/dms/wp-content/uploads/2024/09/select
editemset-lista-text-1.mp4

Dodawanie nowego dokumentu – w kontrolce "Rodzaj transportu" po kliknięciu w kontrolkę widoczna jest lista zainicjowana za pomocą C# z domyślną wartością "Samochód":

https://pomoc.comarch.pl/dms/wp-content/uploads/2024/09/select
editemset-lista-text-2.mp4

Zwracane wyniki:

- 0 pozycja została ustawiona
- 1 nie odnaleziono pozycji
- 2 zastosowano argument niewłaściwego typu

#### Metoda: ClearSelectedItem

- Opis: Metoda usuwa wybraną pozycję listy.
- Definicja: void Globals.MainFrame.<identyfikator kontrolk typu Lista>.ClearSelectedItem()

Przyklad

Zainicjowanie kontrolki typu Lista (gdy "Rodzaj identyfikatora" = Text) – operator chce, aby na liście nie wyświetlano wybranej wcześniej wartości domyślnej, dlatego dodaje metodę ClearSelectedItem : Globals.MainFrame.List1.AddItem("1","Samochód");

Globals.MainFrame.List1.AddItem("2","Pociąg");

```
Globals.MainFrame.List1.AddItem("3","Autobus");
Globals.MainFrame.List1.SetSelectedItem("1");
Globals.MainFrame.List1.ClearSelectedItem();
```

Zainicjowanie kontrolki wybranymi pozycjami przedstawiono w poniższych filmach:

Film Wprowadzanie kodu i kompilacja:

https://pomoc.comarch.pl/dms/wp-content/uploads/2024/09/clears
electeditem-1.mp4

Dodawanie nowego dokumentu – w kontrolce "Rodzaj transportu" po kliknięciu w kontrolkę widoczna jest lista zainicjowana za pomocą C# – bez wartości domyślnej :

https://pomoc.comarch.pl/dms/wp-content/uploads/2024/09/clears
electeditem-2.mp4

#### Właściwość: SelectedText

- Opis: Zwraca wprowadzoną przez użytkownika wartość wyszukiwania listy.
- Definicja: Globals.MainFrame.<identyfikator kontrolki>.SelectedText
- Typ: string
- Dostęp: Odczyt

Konfiguracja zmiany wartości w kontrolce typu Tekst *Nazwa pozycji wybranej w kontrolce "Sposób dostawy"* (identyfikator: String2), gdy wybrano pozycję w kontrolce typu Lista *Sposób dostawy* (identyfikator: List1) :

Globals.MainFrame.String2.Text=Globals.MainFrame.List1.Selecte
dText;

Konfigurację kontrolki *Nazwa pozycji wybranej w kontrolce* "*Sposób dostawy"* i zmianę wartości tej kontrolki na nowym dokumencie przedstawiono w poniższych filmach:

Film Wprowadzanie kodu i kompilacja:

https://pomoc.comarch.pl/dms/wp-content/uploads/2024/09/select
edtext-1-1.mp4

Dodawanie nowego dokumentu – w kontrolce *Nazwa pozycji wybranej w kontrolce "Sposób dostawy"* wartość zmienia się zgodnie z wartością wybraną w kontrolce *Sposób dostawy* :

https://pomoc.comarch.pl/dms/wp-content/uploads/2024/09/select
edtext-2.mp4

Rozpoczynasz pracę z Comarch DMS i chcesz dowiedzieć się, jak korzystać z programu? A może masz już podstawową wiedzę o Comarch DMS i chcesz dowiedzieć się więcej?

Sprawdź Szkolenia Comarch DMS!

Powrót do początku artykułu

# Kontrolka typu Tekst – przykłady definicji kontrolki za pomocą C#

Uwaga

Przed kompilacją skryptów C# na komputerze z IIS należy **nadać** użytkownikowi IIS\_IUSRS prawo zapisu do katalogu .scriptcs\_cache

#### Uwaga

Należy pamiętać, aby na zakładce "Schemat obiegu" na etapie, na którym ma się odbyć inicjalizacja, na zakładce "Kontrolki" zaznaczyć parametr "Inicjalizacja SQL/C#" przy danej kontrolce i aby zapisać wszystkie wprowadzone zmiany

za pomocą przycisku

[Zapisz] .

Właściwość: Text

- Opis: Właściwość umożliwia odczytanie i ustawienie wartości kontrolki.
- Definicja: Globals.MainFrame.<identyfikator kontrolki typu Tekst>.Text
- Typ: string
- Dostęp: Odczyt/Zapis

Przyklad Zainicjowanie kontrolki typu Tekst: Globals.MainFrame.String1.Text = "Faktura FA/2/2024";

Zainicjowanie kontrolki wybranym tekstem przedstawiono w poniższych filmach :

Film Wprowadzanie kodu i kompilacja:

https://pomoc.comarch.pl/dms/wp-content/uploads/2024/09/tekst-1.mp4

Dodawanie nowego dokumentu – w kontrolce "Numer dokumentu" widoczny jest tekst zainicjowany za pomocą C#:

https://pomoc.comarch.pl/dms/wp-content/uploads/2024/09/tekst-2.mp4

Rozpoczynasz pracę z Comarch DMS i chcesz dowiedzieć się, jak korzystać z programu? A może masz już podstawową wiedzę o Comarch DMS i chcesz dowiedzieć się więcej?

<u>Sprawdź Szkolenia Comarch DMS!</u>

Powrót do początku artykułu

# Kontrolka typu Towar – przykłady definicji kontrolki za pomocą C#

Uwaga

Przed kompilacją skryptów C# na komputerze z IIS należy **nadać** użytkownikowi IIS\_IUSRS prawo zapisu do katalogu .scriptcs\_cache

Uwaga

Należy pamiętać, aby na zakładce "Schemat obiegu" na etapie, na którym ma się odbyć inicjalizacja, na zakładce "Kontrolki" zaznaczyć parametr "Inicjalizacja SQL/C#" przy danej kontrolce i aby zapisać wszystkie wprowadzone zmiany

za pomocą przycisku

[Zapisz] .

Kontrolka "Towar" posiada identyfikator numeryczny i tekstowy:

- Jeżeli kontrolka współpracuje z systemem ERP: XL, Altum, Optima, domyślnie ustawiany jest identyfikator numeryczny (Id).
- Jeżeli kontrolka współpracuje z systemem CEE używane są identyfikatory tekstowe (IdText).

Właściwość: Id

 Opis: Właściwość umożliwia odczytanie i ustawienie numerycznego identyfikatora towaru dla systemów ERP: XL, Altum, Optima.

- Definicja: Globals.MainFrame.<identyfikator kontrolki typu Towar>.Id
- Typ: int?
- Dostęp: Odczyt/Zapis

Przyklad Zainicjowanie kontrolki typu Towar towarem o identyfikatorze 1 (w przypadku współpracy z Comarch ERP XL):

Globals.MainFrame. ERPArticle1.Id = 1;

Zainicjowanie kontrolki wybranymi pozycjami przedstawiono w poniższych filmach:

## Film Wprowadzanie kodu i kompilacja:

https://pomoc.comarch.pl/dms/wp-content/uploads/2024/09/toware
rpxl-1.mp4

Dodawanie nowego dokumentu – w kontrolce "Towar" widoczny jest towar zainicjowany za pomocą C#:

https://pomoc.comarch.pl/dms/wp-content/uploads/2024/09/toware
rpxl-2.mp4

### Właściwość: IdText

- Opis: Właściwość umożliwia odczytanie i ustawienie tekstowego identyfikatora towaru dla systemu CEE.
- **Definicja:** Globals.MainFrame.<identyfikator kontrolki

typu Towar>.IdText

- Typ: String
- Dostęp: Odczyt/Zapis

Przyklad

Zainicjowanie kontrolki typu Towar towarem o identyfikatorze (w przypadku współpracy z Comarch CEE):

=

Globals.MainFrame.ERPContractor1.IdText "C14ECF1A-3076-45BC-9A86-12A116A40161";

### Właściwość: Shortcut

- Opis: Właściwość umożliwia odczytanie nazwy towaru ustawionego na kontrolce.
- Definicja: Globals.MainFrame.<identyfikator kontrolki typu Towar>.Shortcut
- Typ: String
- Dostęp: Odczyt

Rozpoczynasz pracę z Comarch DMS i chcesz dowiedzieć się, jak korzystać z programu? A może masz już podstawową wiedzę o Comarch DMS i chcesz dowiedzieć się więcej?

Sprawdź Szkolenia Comarch DMS!